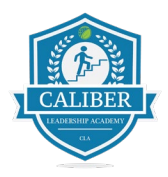

## **Caliber Leadership Academy**

**Department: Vendor Training** 

Process: 3.124 How to invite a team member from the UtilizeCore Mobile APP

1. Open your app and click on the menu icon in the top left corner

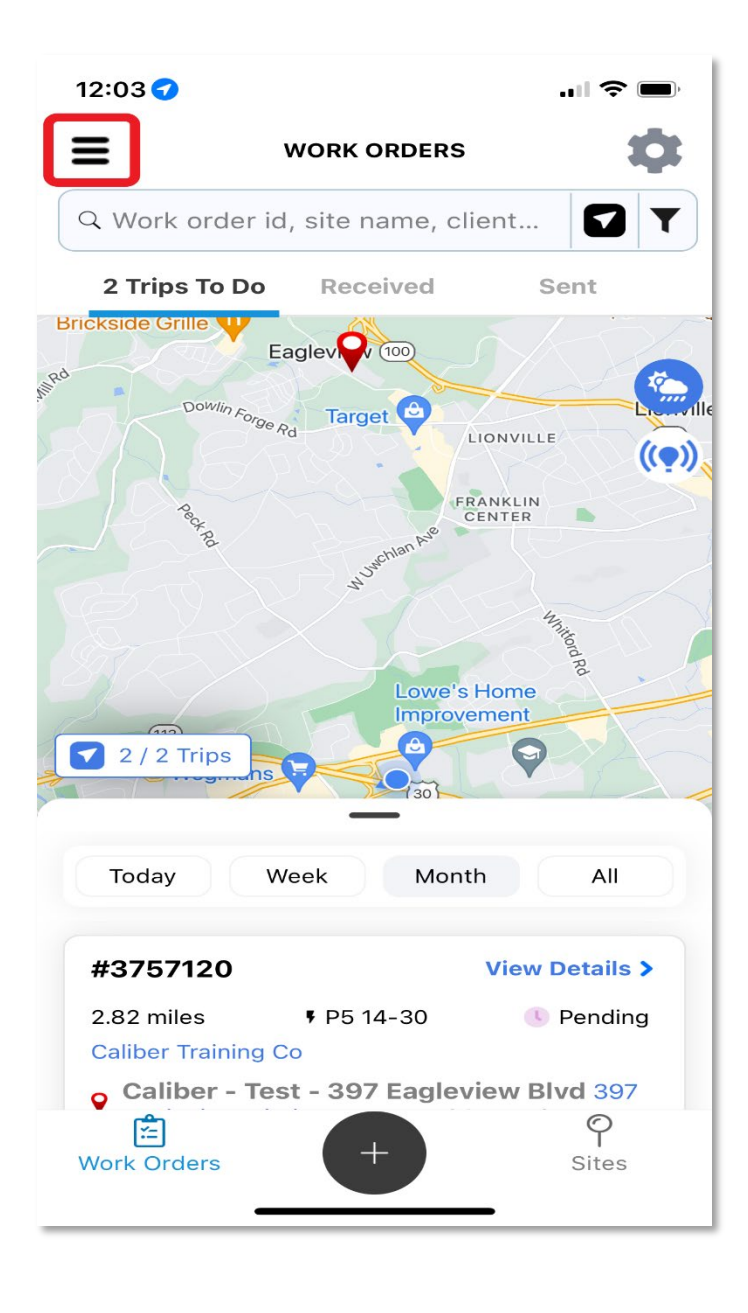

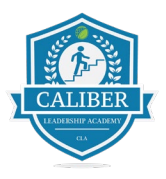

2. Select the "team members" option

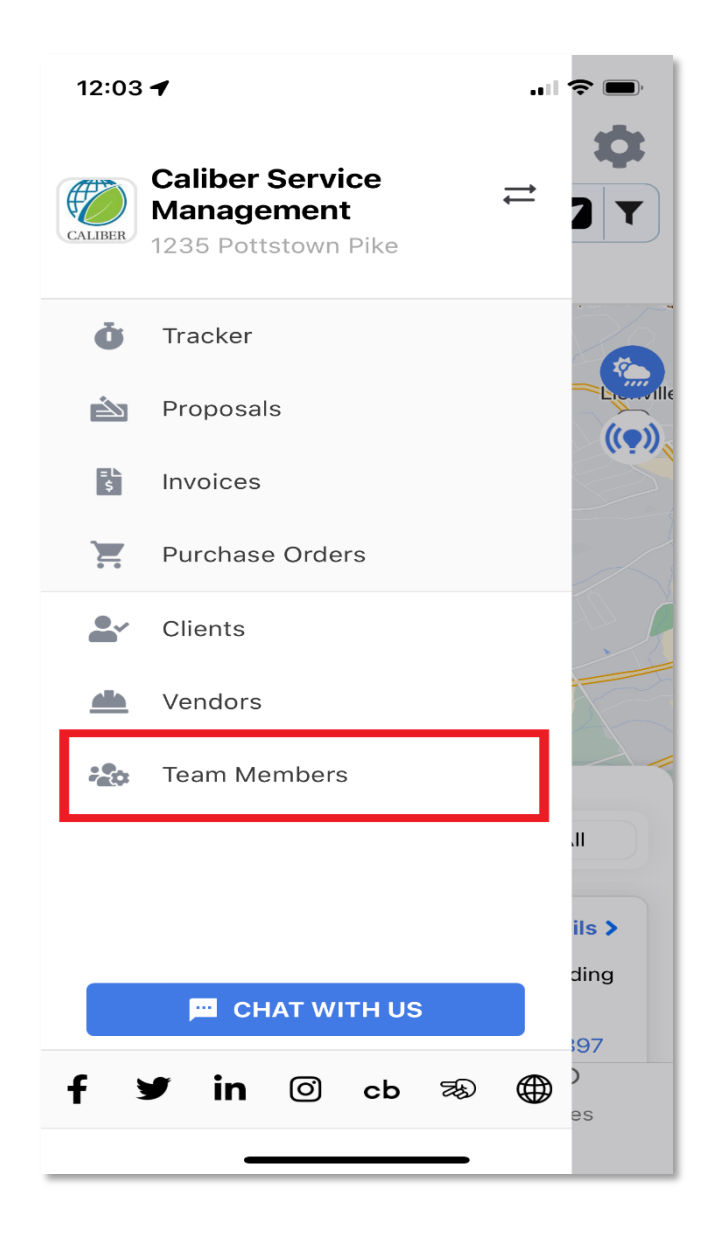

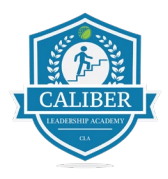

## 3. Choose the green "+" sign

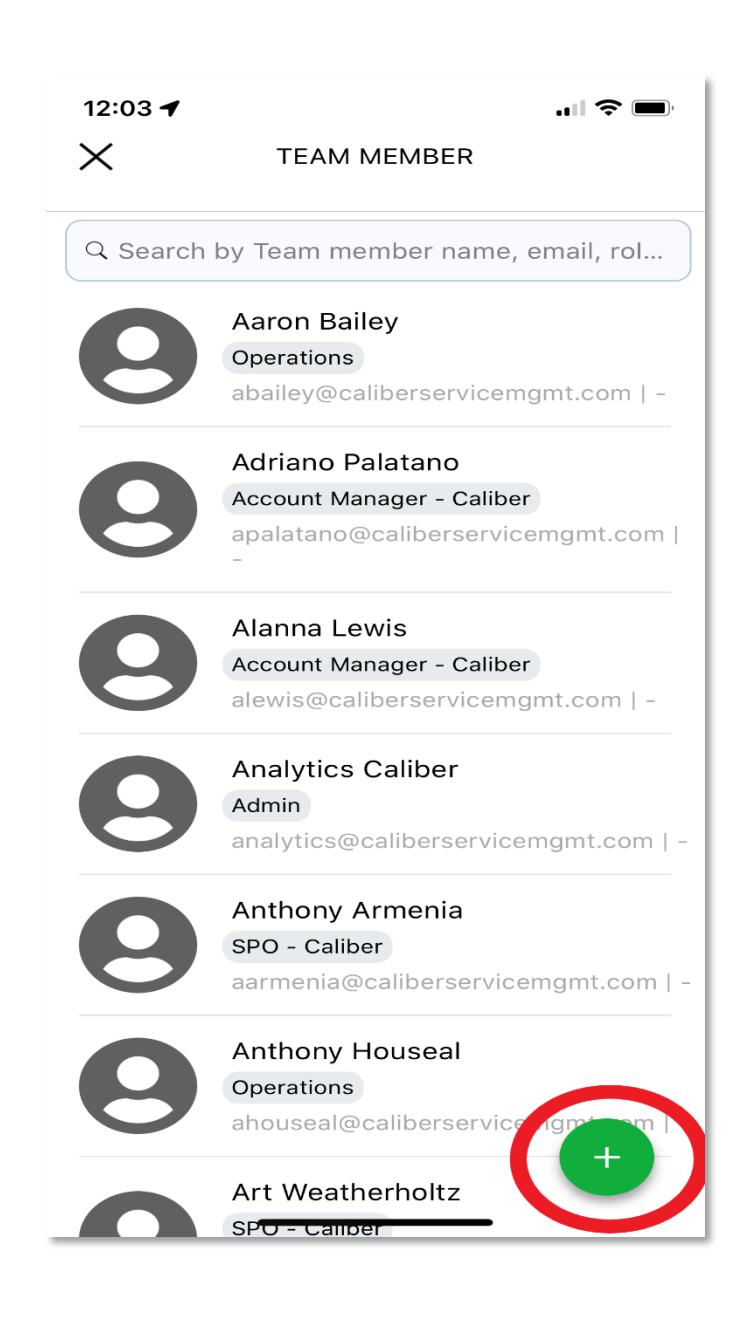

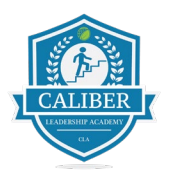

4. Enter your team member information and the role "field force"

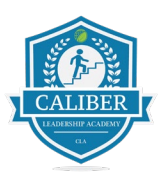

| 12:04 ◀ INVITE YOUR TEAM MEMB |
|-------------------------------|
| *Email                        |
|                               |
| *First Name                   |
|                               |
| *Last Name                    |
|                               |
| *Role                         |
| Select Field Force            |
|                               |
|                               |
|                               |
|                               |
|                               |
|                               |